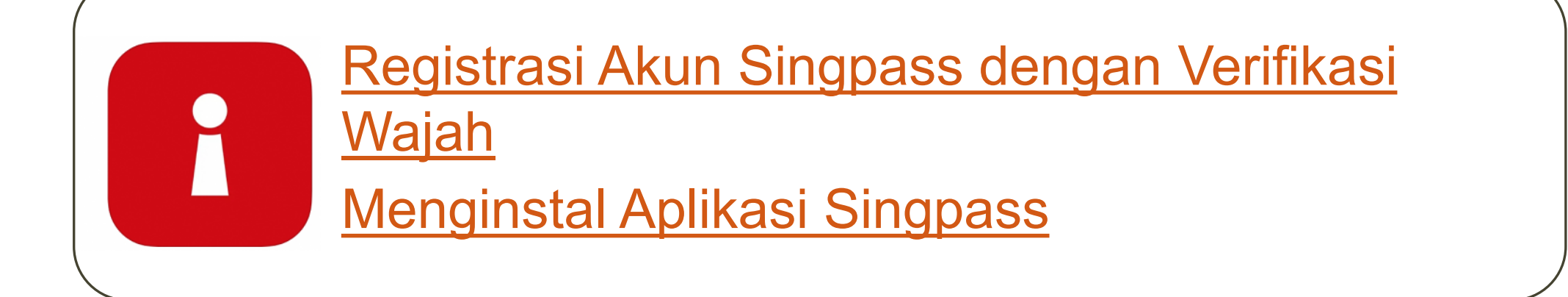

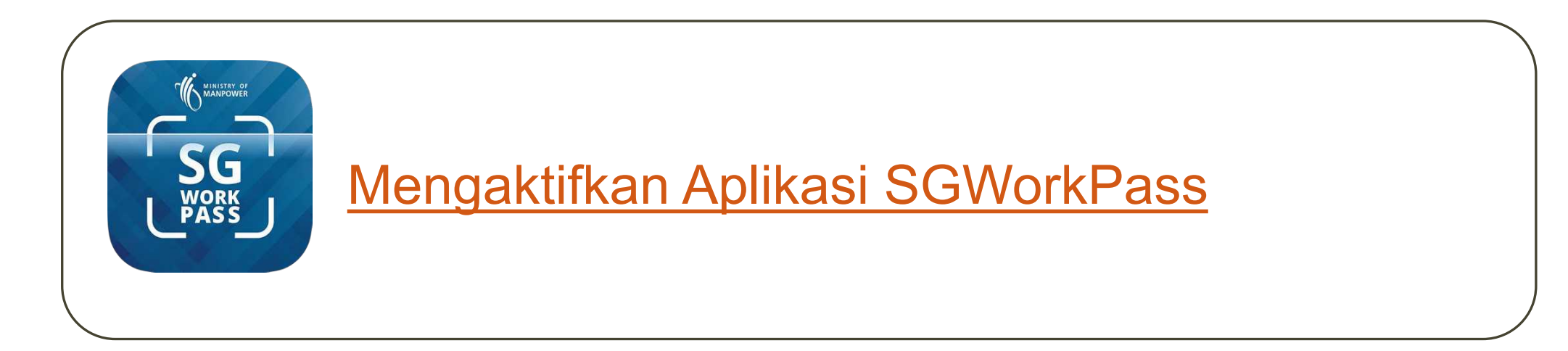

## Registrasi Akun Singpass dengan Verifikasi Wajah

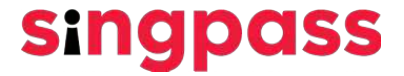

1. Kunjungi <u>www.singpass.gov.sg</u>. Klik "Registrasi Singpass".

| A Singapore Government Agency Website                                             | A Singapore Government Agency Website |
|-----------------------------------------------------------------------------------|---------------------------------------|
| singpass Login =                                                                  | singpass Log in X                     |
|                                                                                   | Individuals                           |
|                                                                                   | Businesses                            |
| Your improved                                                                     | Developers                            |
| digital ID to make                                                                | Security                              |
| life easy                                                                         | Contact                               |
| Singpass is your trusted digital identity for all the secure transaction needs in | FAQ                                   |
| your everyday life.                                                               | Register for Singpass                 |
| Download on the App Store Google Play                                             |                                       |
| EXPLORE IT ON<br>AppGallery                                                       | EXPLORE IT ON<br>AppGallery           |

2. Masukkan informasi yang diminta dan centang kotak 'Saya bukan robot' dan 'Saya telah membaca dan menyetujui Syarat Penggunaan'. Lalu klik 'Kirim'.

|                                                                          | A Singapore Government Agency Websit                                                                                                    | ie -                                                                                                    |
|--------------------------------------------------------------------------|----------------------------------------------------------------------------------------------------|----------------------------------------------------------------------------------------------------|
|                                                                          | singpass Services                                                                                                    | v                                                                                                    |
|                                                                          | Home / Register for Singpass                                                                                                    |                                                                                                    |
| Anda dapat melihat<br>tanggal pengajuan<br>pada kartu izin kerja<br>Anda | Image: Mergina for Singpose         Accipitate for Singpose         Accipitate for Singpose         Image: Comparison of Comparison of Comparison | r Singpass 3 minutes! or a Singpass account once. All Singpass account requests are final and cannot be cancelled or re-submitted. pass password will be mailed to your registered address, please ensure that your address registered with the ate before proceeding. Click here it you would like to update your registered address. sue / Date of application on your identification document, refer to the sample cards on-screen after you have entered site. put name put name pu |
|                                                                          | Date of issue / Date of application*:                                                                                                    | DD / MM / YYYY                                                                                                    |
|                                                                          | Security check*:                                                                                                    | I'm not a robot                                                                                                    |
|                                                                          |                                                                                                    | Cancel Submit                                                                                                    |

3. Baca instruksi pada laman dan klik 'Lanjutkan' untuk melanjutkan Verifikasi Wajah.

| A Singapore<br>Singpore | i Government Agency Website                                                                                                    |
|-------------------------|----------------------------------------------------------------------------------------------------|
| Home / Regist           | ter for Singposs                                                                                                    |
| i To<br>he              | register for a Singpass account instantly, please perform face verification by following the instructions below. Alternatively, you may click<br>re to request for an activation PIN mailer to be sent to you. |
| (i) Ple<br>The          | ease note:<br>ere will be flashes of coloured lights used to detect the user's physical presence. Do not proceed if you are sensitive to flashing lights.                                                      |
| 1 In the                | e next screen, click "Begin scan".                                                                                                    |
| 2 Keep                  | s still as the camera locates your face.                                                                                                    |
| 3 The s                 | screen will flash a series of colored lights.                                                                                                    |
|                         |                                                                                                    |
| Click here to           | ə find out more about Singpass face verification.                                                                                                    |
| Cor                     | htinue                                                                                                    |
|                         |                                                                                                    |

4. Baca panduan pada laman. Untuk mengaktifkan kamera ponsel Anda untuk Verifikasi Wajah, klik '**Izinkan**' saat perintahnya muncul, dan klik '**Mulai Pemindaian**'.

| A Singapore Government A                         | gency Website                            |                            |                             |  |
|--------------------------------------------------|------------------------------------------|----------------------------|-----------------------------|--|
| singpass                                         | Services 🗸                               |                            |                             |  |
| Home / Register for Singpass                     |                                          |                            |                             |  |
| Here are some guidelin                           | es. Find out more here                   | Э.                         |                             |  |
| 00                                               |                                          |                            | Ð                           |  |
| ⊘ Clear glasses 🤅                                | Keep headgear<br>and hair off face       | ⊘ Indoor lighting          | ⊘ Keep mouth closed         |  |
| ••                                               |                                          |                            | U                           |  |
| 🖉 Tinted glasses 🛛 🤇                             | 🖉 Cover your face                        | 🖉 Very bright lighting     | 🖉 Smile widely              |  |
| Look into the front co                           | amera and select "I                      | Begin scan".               |                             |  |
| By selecting "Begin sca<br>database based on the | n", you are allowing us<br>Terms of use. | s to match your photo with | the Government's biometrics |  |
| Back                                             | Begin scan                               |                            |                             |  |
|                                                  |                                          |                            |                             |  |
|                                                  |                                          |                            |                             |  |
|                                                  |                                          |                            |                             |  |
| <br>                                             | _                                        |                            |                             |  |
|                                                  |                                          |                            |                             |  |

5. Anda akan melihat notifikasi berikut setelah verifikasi berhasil.

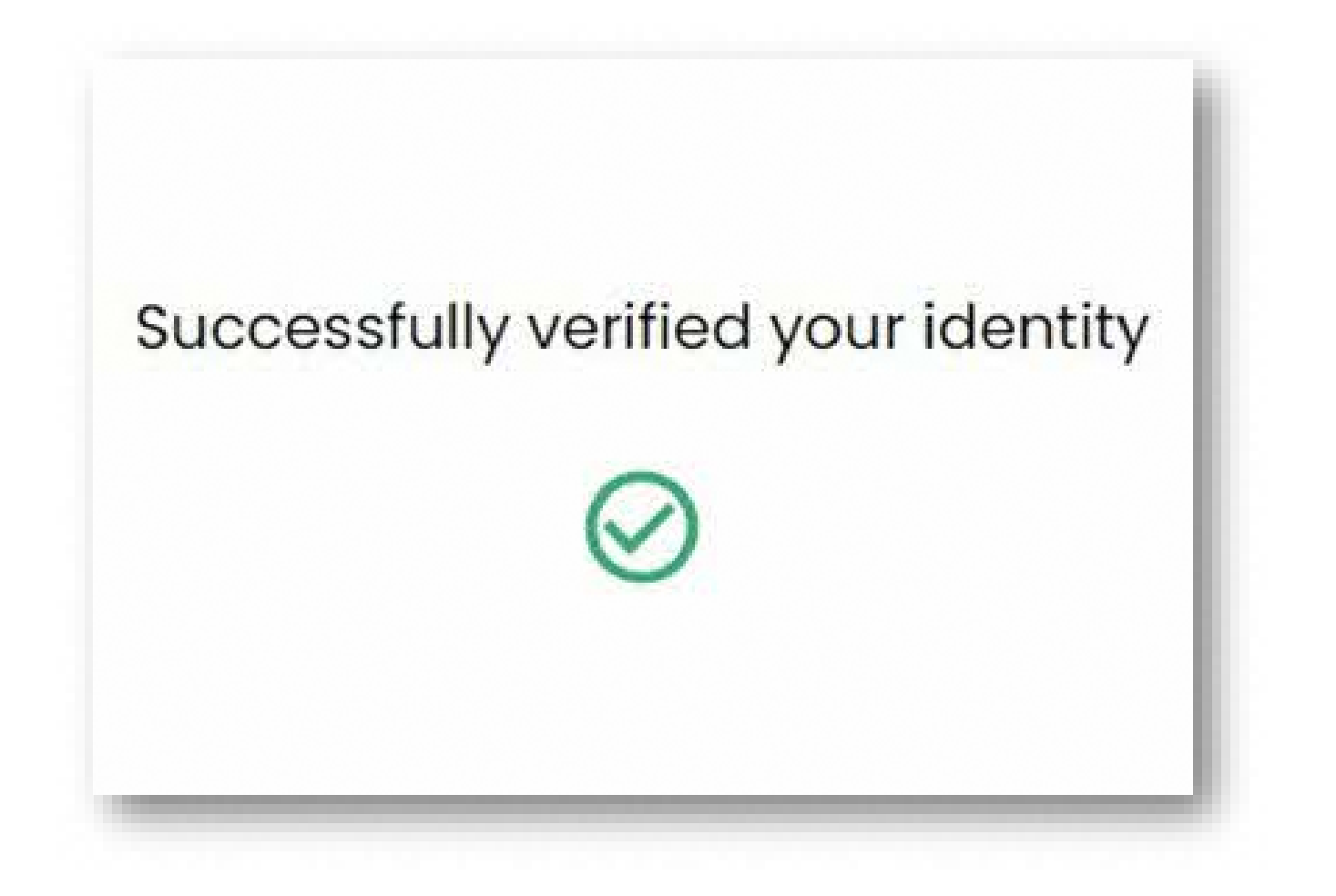

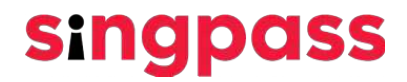

6. Pastikan informasi yang Anda masukkan benar. Masukkan kata sandi baru di kolom 'Kata Sandi Baru' dan 'Konfirmasi kata sandi baru' dan klik 'Selanjutnya'.

| A Singapore Government Agency V | /ebsite              |  |
|---------------------------------|----------------------|--|
| singpass Servi                  | ces 🗸                |  |
| Home / Register for Singpass    |                      |  |
| Set your p                      | assword              |  |
| NRIC/FIN:                       | SXXXX742E            |  |
| Full name:                      | Jonathan Wee         |  |
| Enter your new Singpass pas     | sword                |  |
| New password*:                  | New password         |  |
| Confirm new password*:          | Confirm new password |  |
|                                 | Cancel Next          |  |
|                                 |                      |  |

7. Anda telah berhasil melakukan registrasi akun Singpass. Klik 'Lanjutkan pembuatan akun'

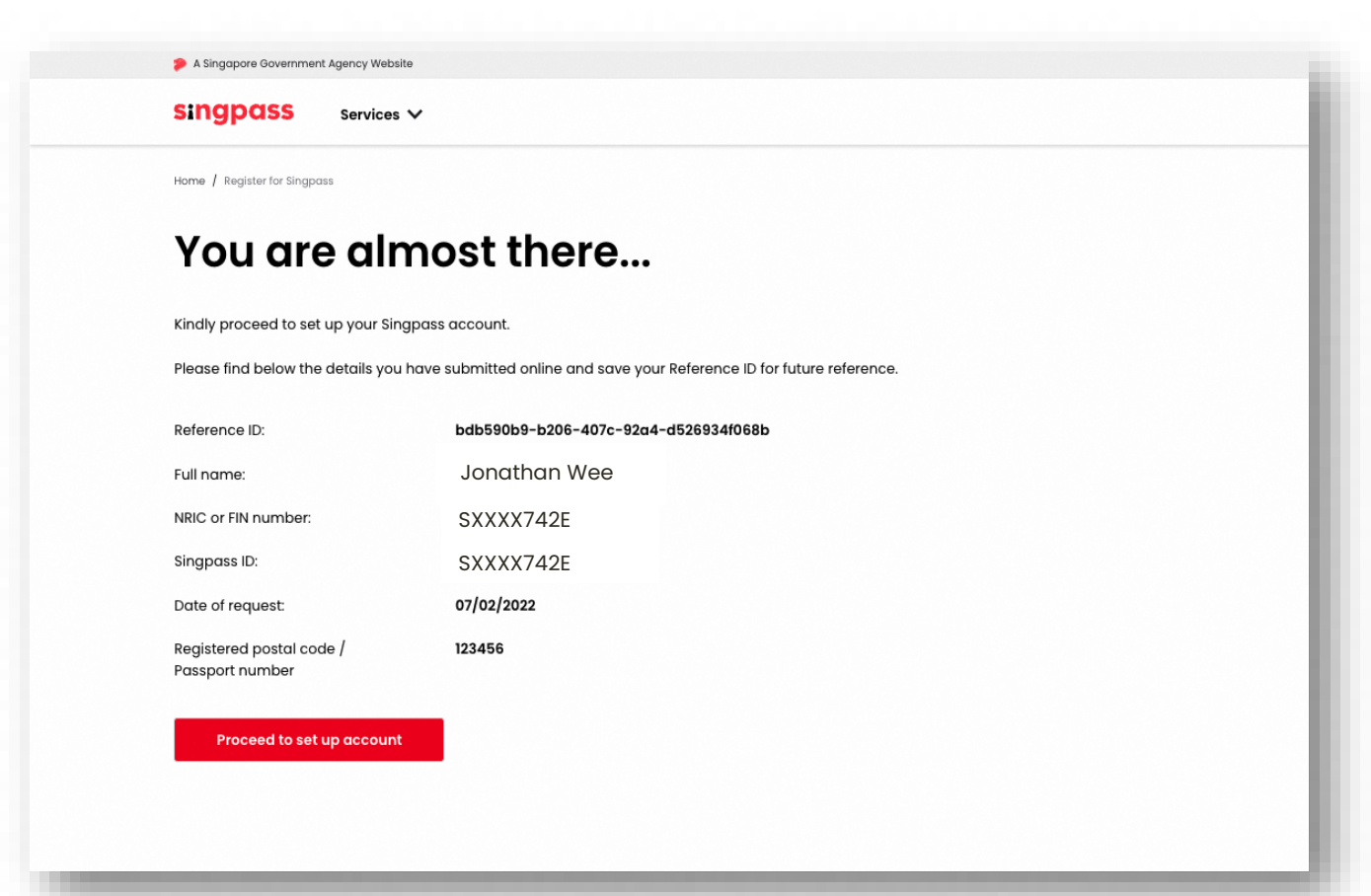

8. Masukkan nomor telepon Singapura terdaftar Anda

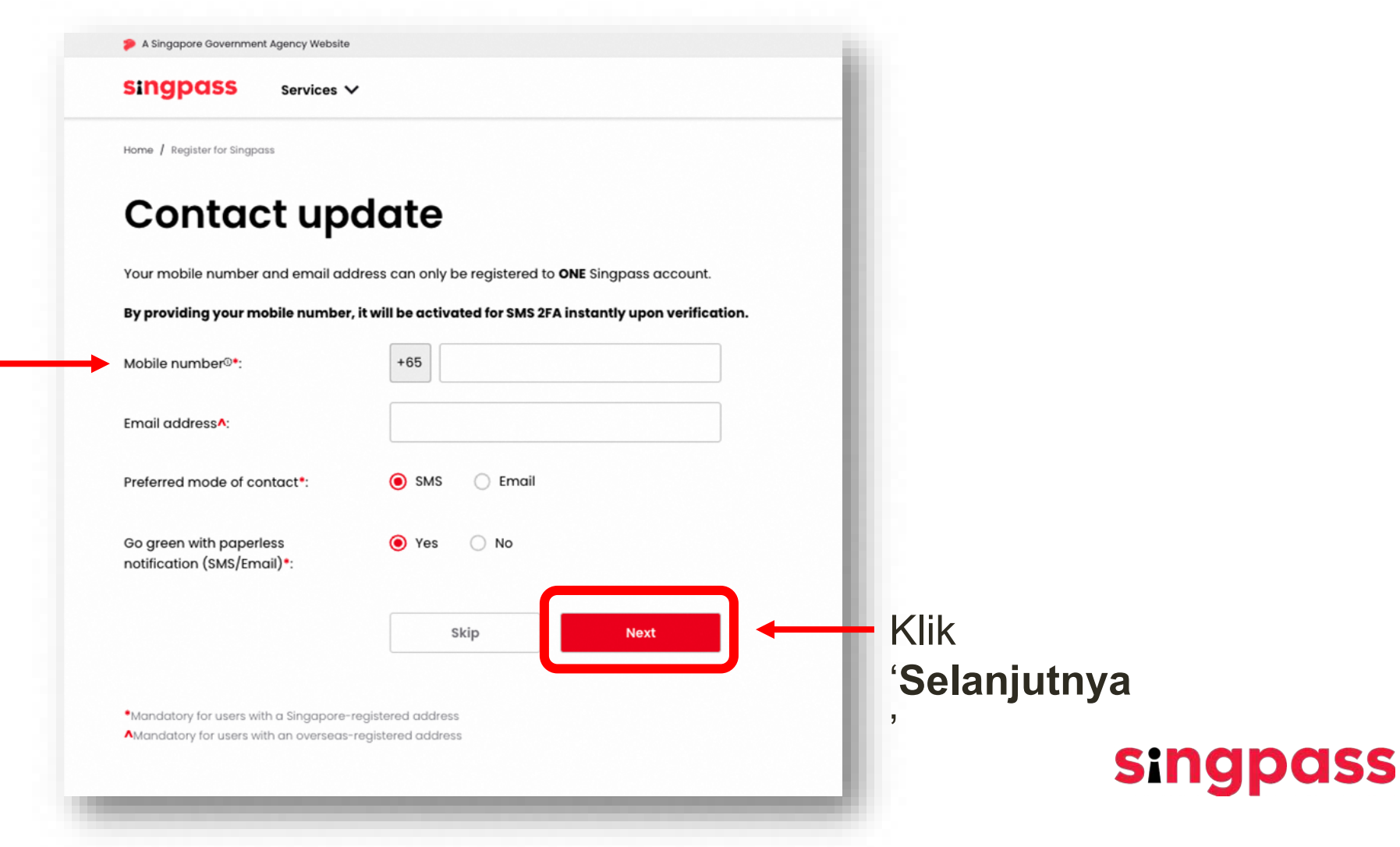

9. Kata Sandi Sekali Pakai/One Time Password (OTP) akan dikirimkan ke nomor ponsel Anda. Masukkan OTP dan klik 'Selanjutnya'.

| A Singapore Government Agency Website                                    | -   |
|--------------------------------------------------------------------------|-----|
| singpass Services ✓                                                      | - 1 |
| Home / Register for Singpass                                             |     |
| Mobile number verification                                               | - 1 |
| Enter the One-Time Password (OTP) sent to your mobile number (****6302). | - 1 |
| OTP*: OTP                                                                |     |
| If you do not receive the SMS OTP in 1 minute, click Resend SMS OTP.     | - 1 |
| Cancel Next                                                              |     |

Singpass

10. Anda telah menyelesaikan pembuatan akun Singpass dengan informasi akun toulding

|                                         | A Singapore Government Agency Website                                                                                         |                                                                                                    |  |
|-----------------------------------------|----------------------------------------------------------------------------------------------------|----------------------------------------------------------------------------------------------------|--|
|                                         | singpass Services                                                                                                    | ×                                                                                                    |  |
|                                         | Home / Register for Singpass                                                                                                  |                                                                                                    |  |
| Selanjutnya, unduh                      | ⊘ Success                                                                                                    |                                                                                                    |  |
| aplikasi Singpass<br>dari toko aplikasi | You have updated your Singpass of                                                                                             | You have updated your Singpass account details successfully. Please find below the details you have submitted online. |  |
| resmi                                   | Mobile number:                                                                                                    | +65XXXX6302                                                                                                    |  |
|                                         | Email address:                                                                                                    | dxxxxxxxd@hotmail.com                                                                                                 |  |
|                                         | Preferred mode of contact:                                                                                                    | SMS                                                                                                    |  |
| Ikuti petunjuk di                       | Go green with paperless notification (SMS/Email):                                                                             | Yes                                                                                                    |  |
| bagian selanjutnya                      | Have you heard of the Singpass app? Download the Singpass app to log in without typing your Singpass ID and password anymore. |                                                                                                    |  |
| aplikasi                                | Cownload on the App Store                                                                                                    | Google Play EXPLORE IT ON AppGallery                                                                                  |  |
|                                         |                                                                                                    |                                                                                                    |  |
|                                         |                                                                                                    |                                                                                                    |  |

singpass

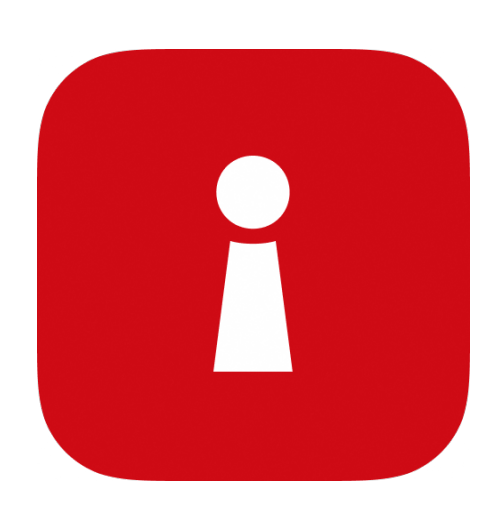

# Menginstal Aplikasi Singpass

1 Masukkan No. FIN dan kata sandi Singpass Anda. Selanjutnya, ketuk 'Masuk'.

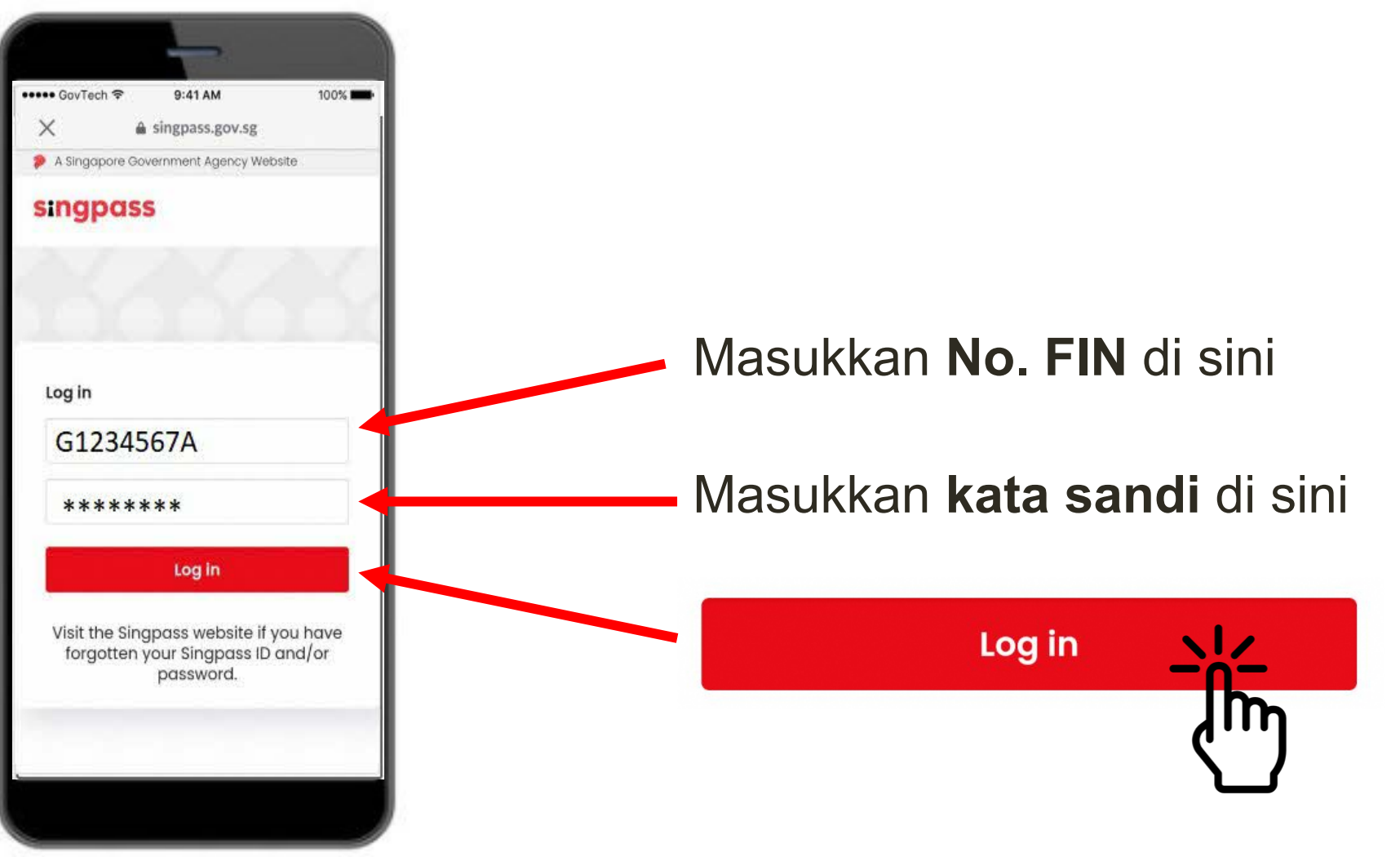

R

#### 2 Ketuk 'Saya bukan robot'.

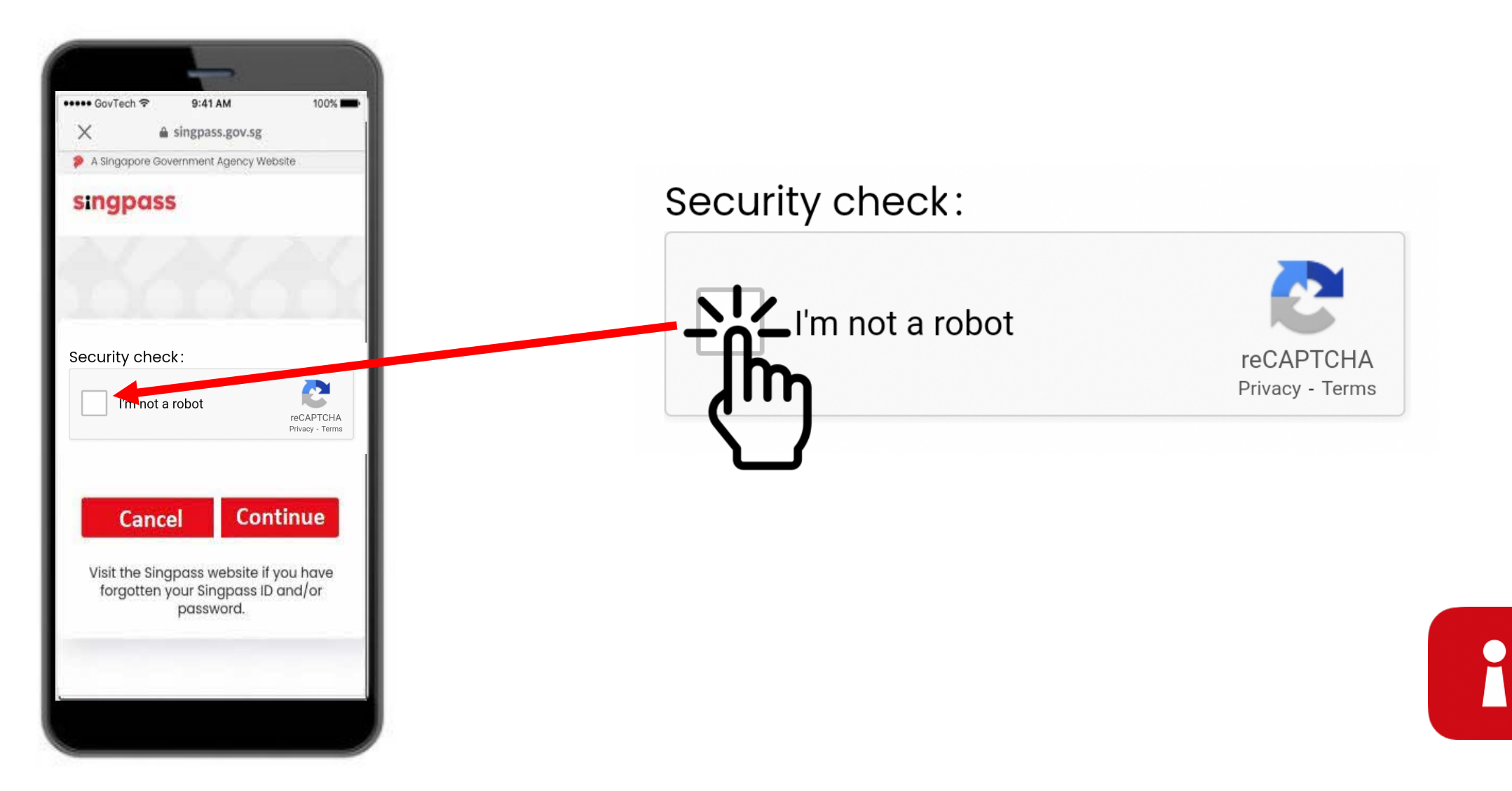

3 Ikuti petunjuk pada kotak biru.

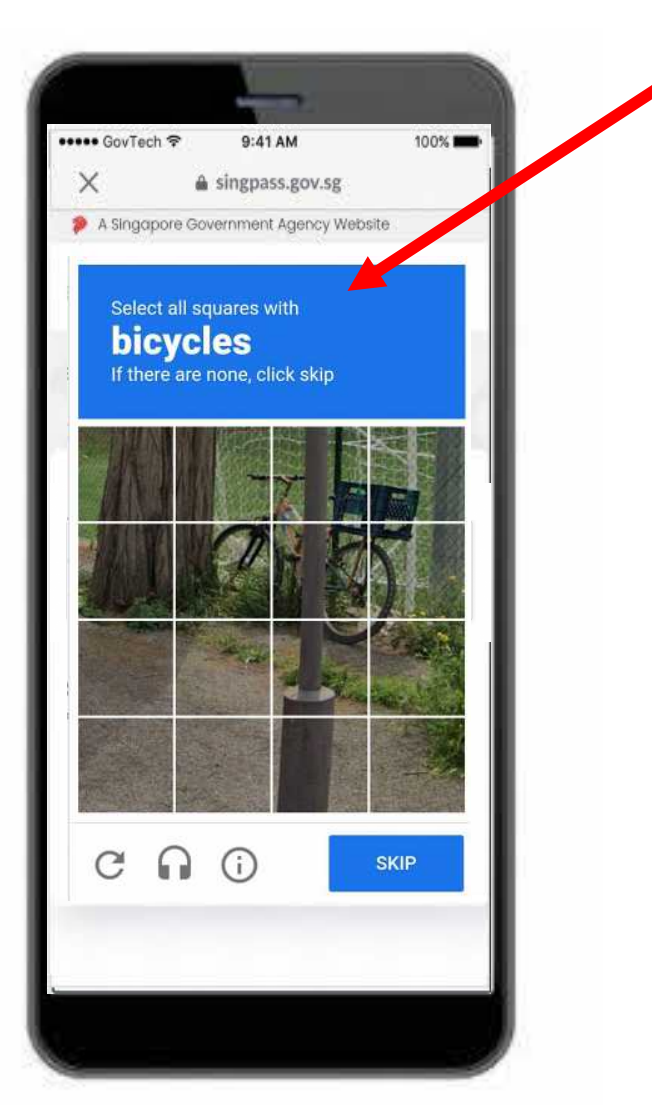

A

#### 4 Ketuk 'Lanjutkan'.

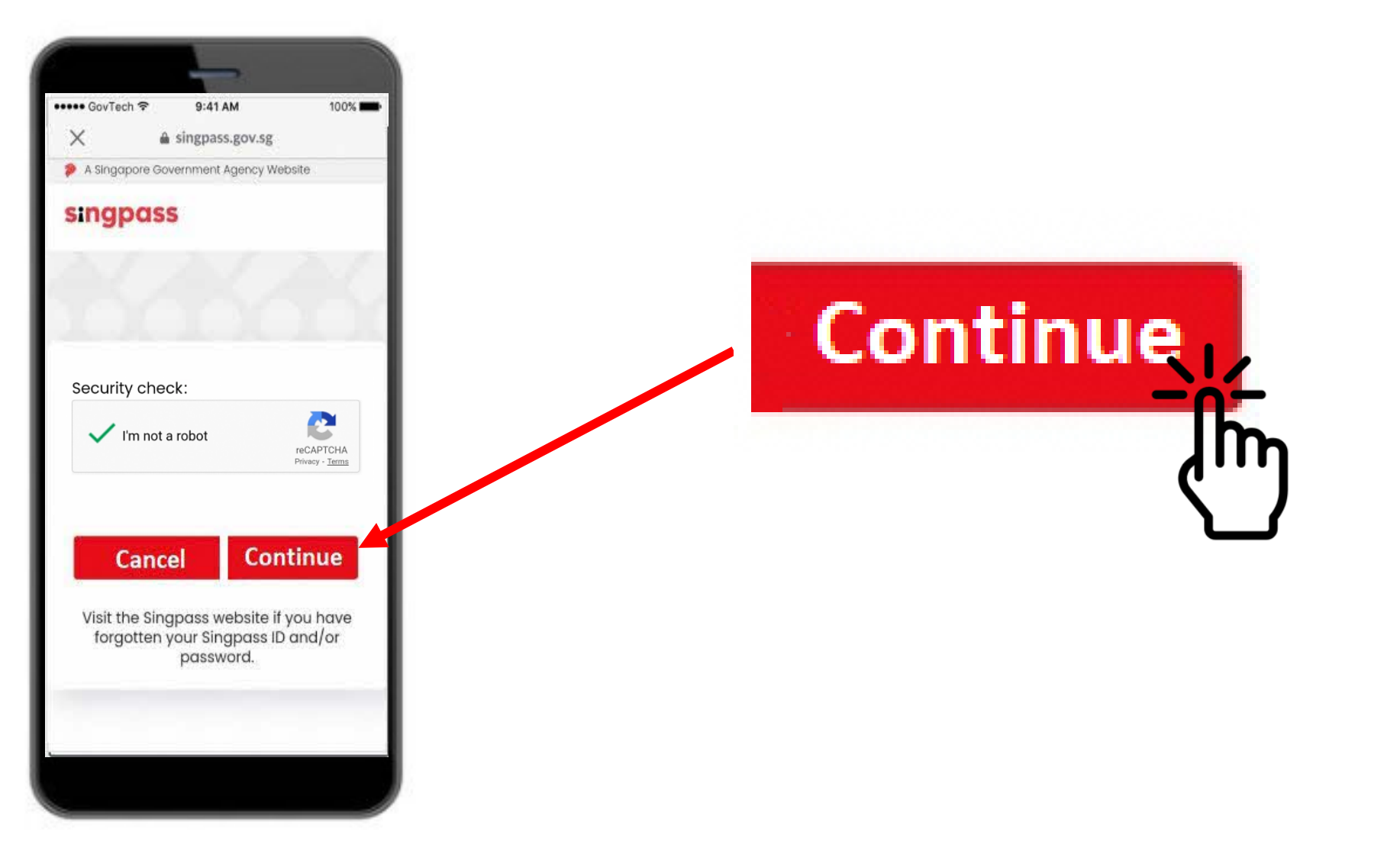

R

5 Masukkan Kata Sandi Sekali Pakai/One-Time Password (OTP) yang dikirimkan via SMS ke ponsel Anda.

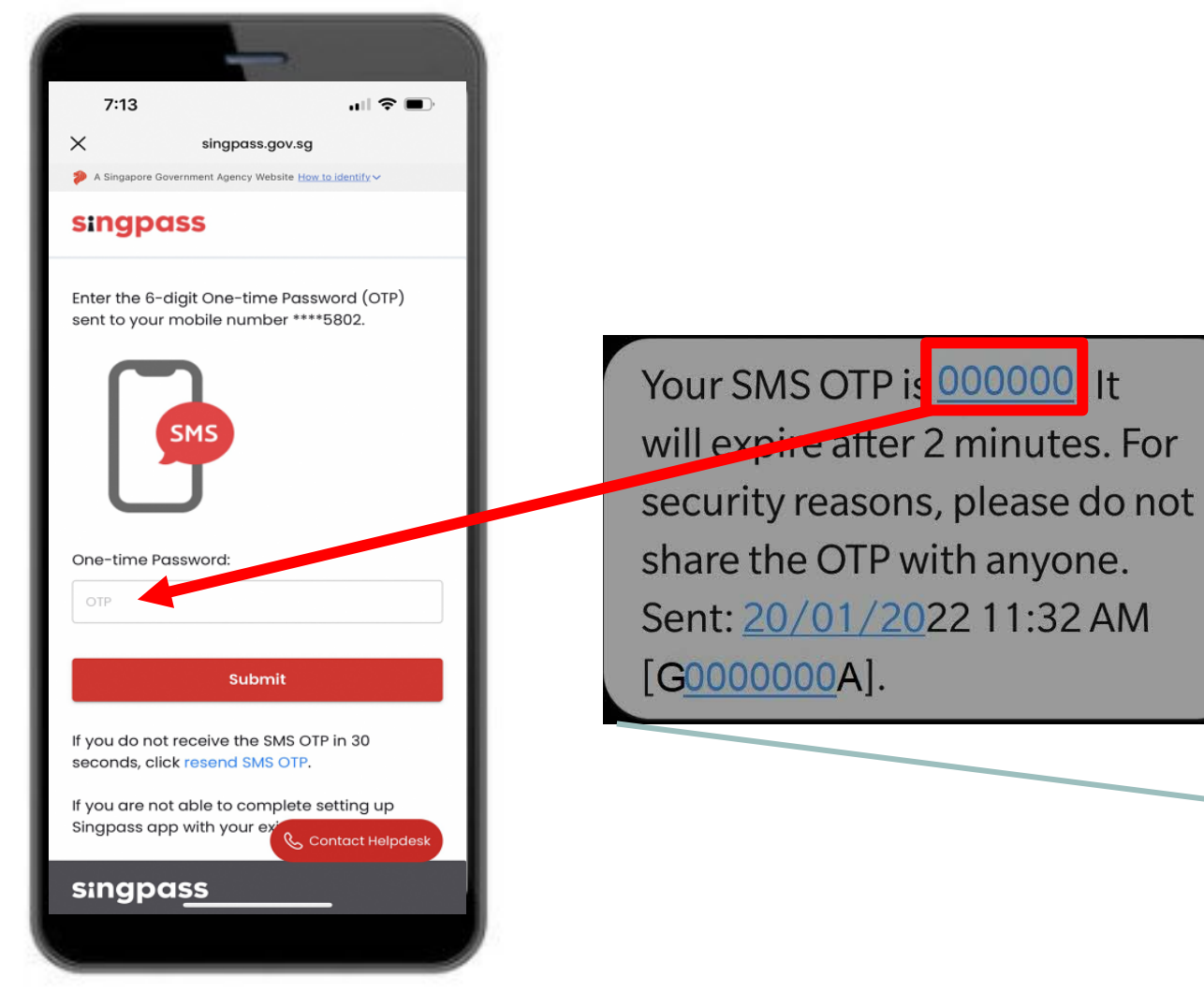

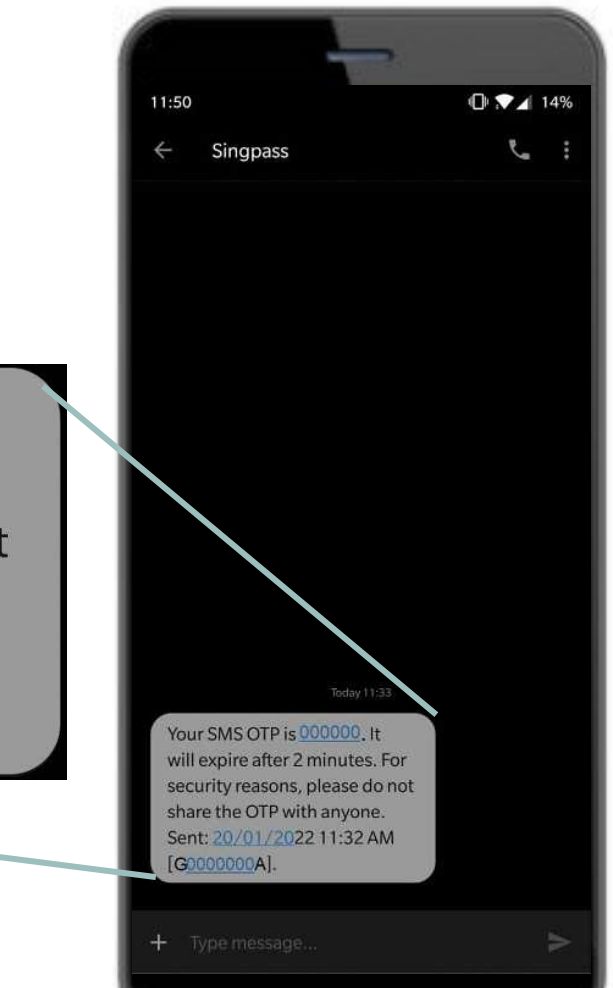

#### 6 Ketuk 'Kirim'.

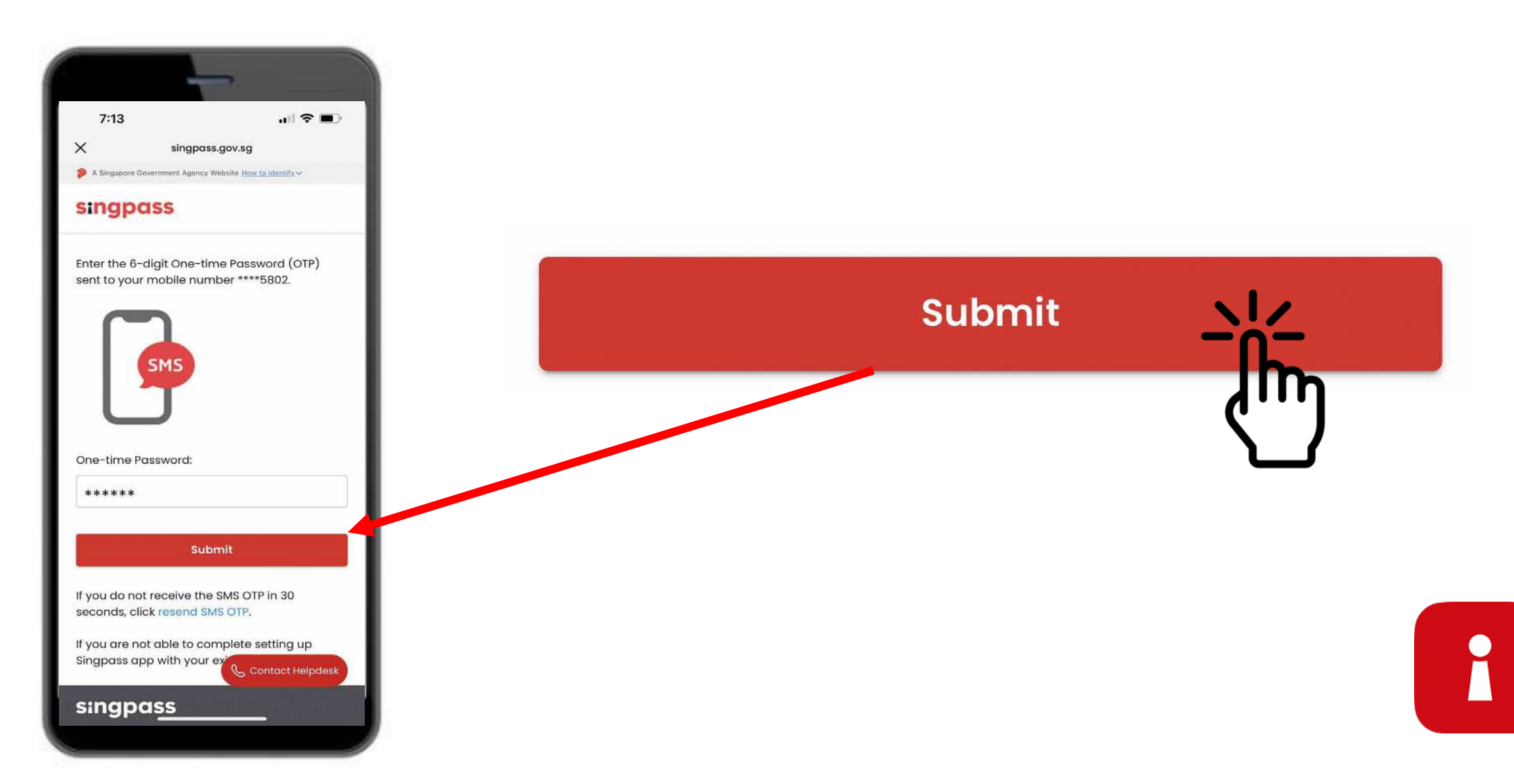

7 Baca petunjuk. Ketuk 'Lanjutkan' untuk melakukan Verifikasi Wajah Singpass.

Continue

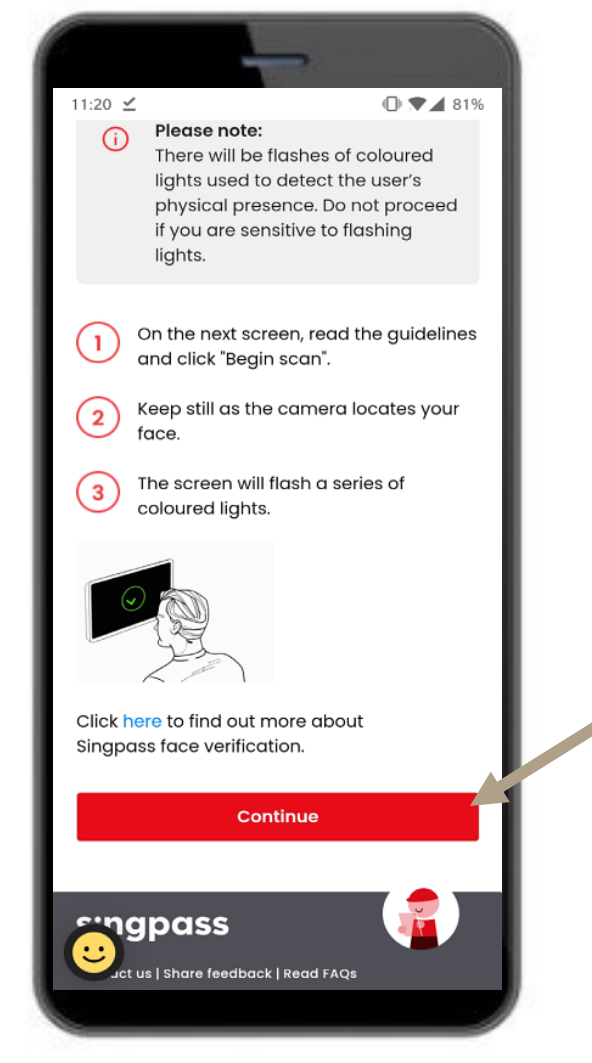

8 Ketuk 'Mulai pemindaian' untuk melajutkan pemindaian wajah.

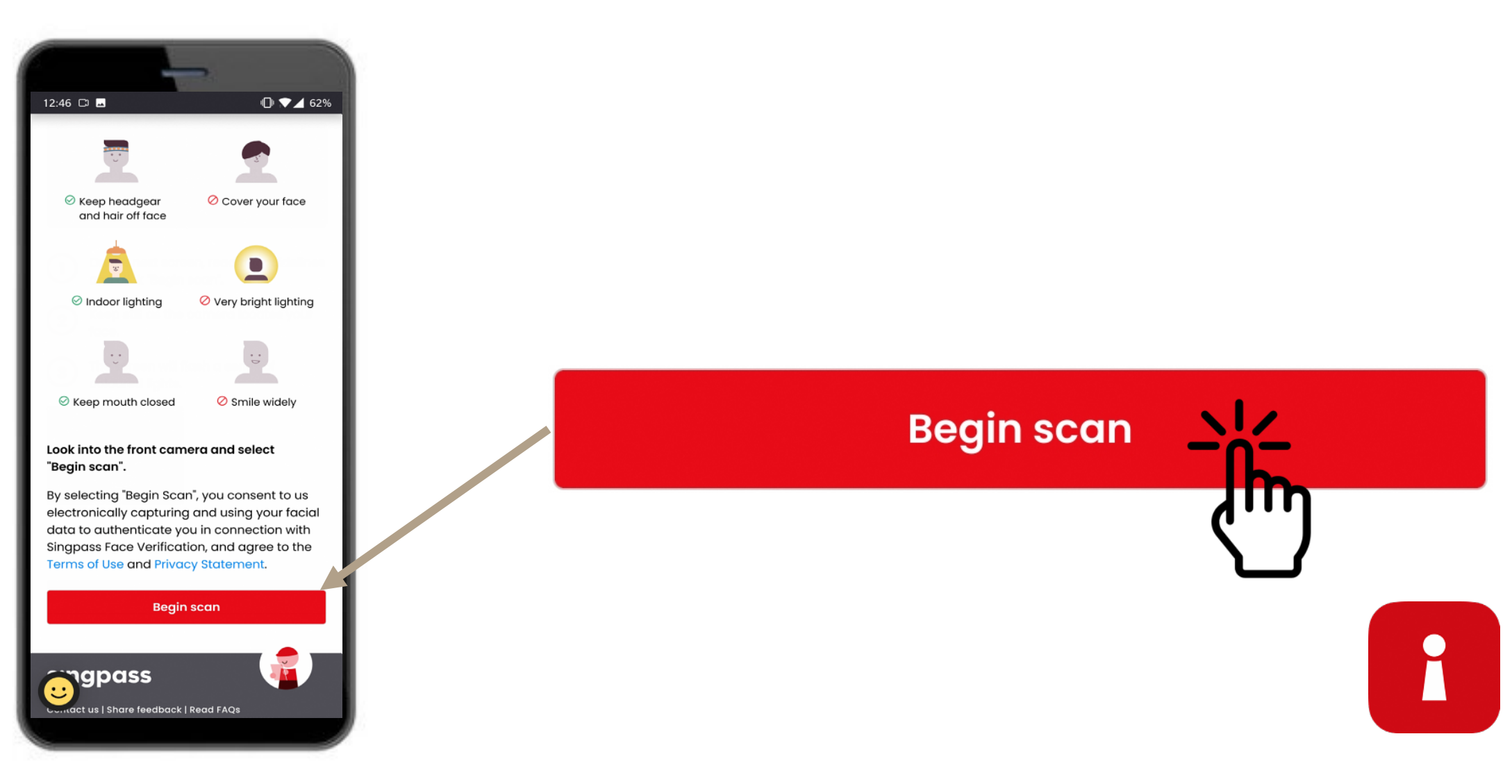

9 Ketuk 'Izinkan' untuk mengaktifkan kamera untuk memindai wajah.

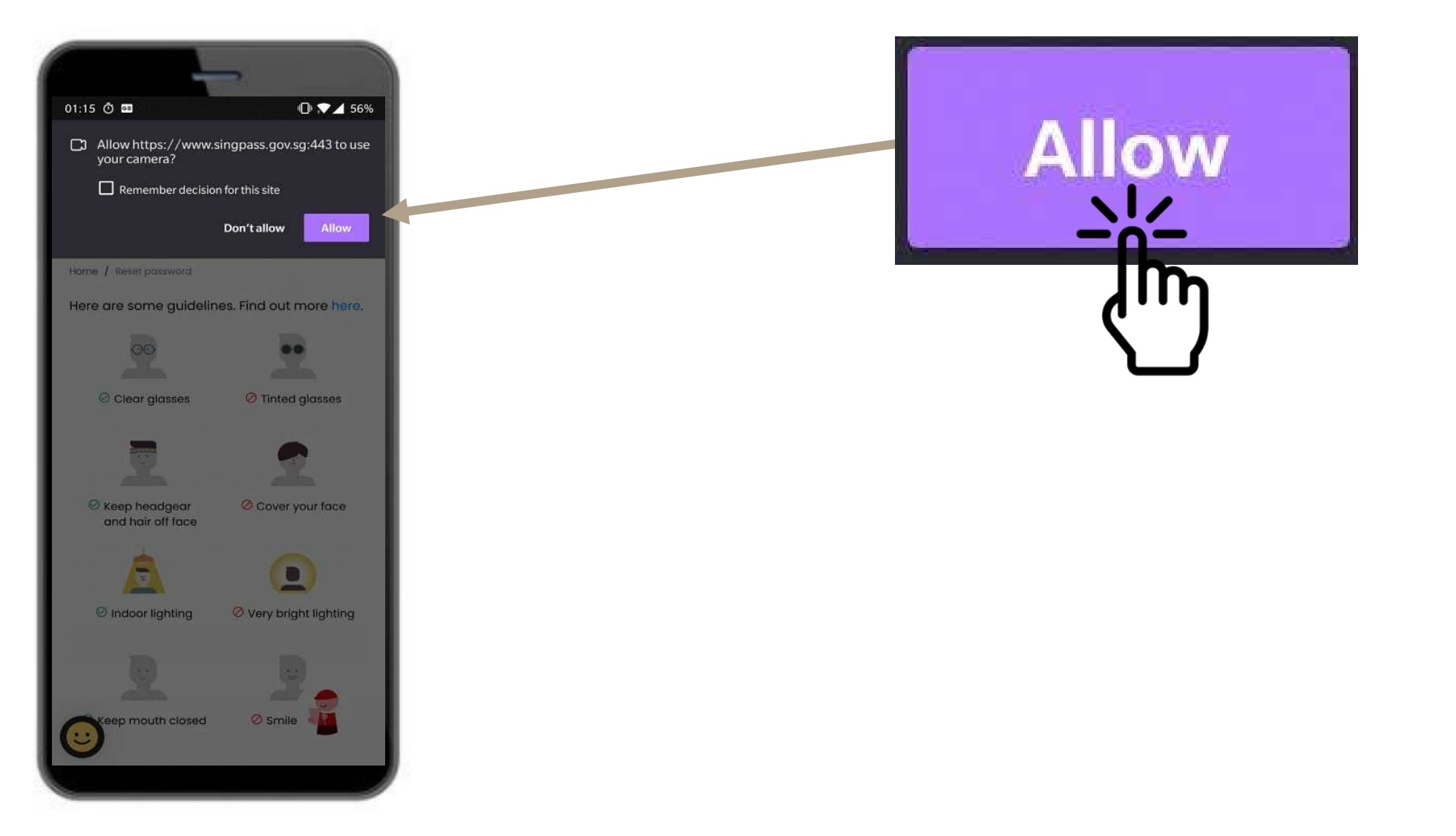

10 Posisikan wajah Anda pada bagian oval, dan jangan bergerak hingga pemindaian selesai.

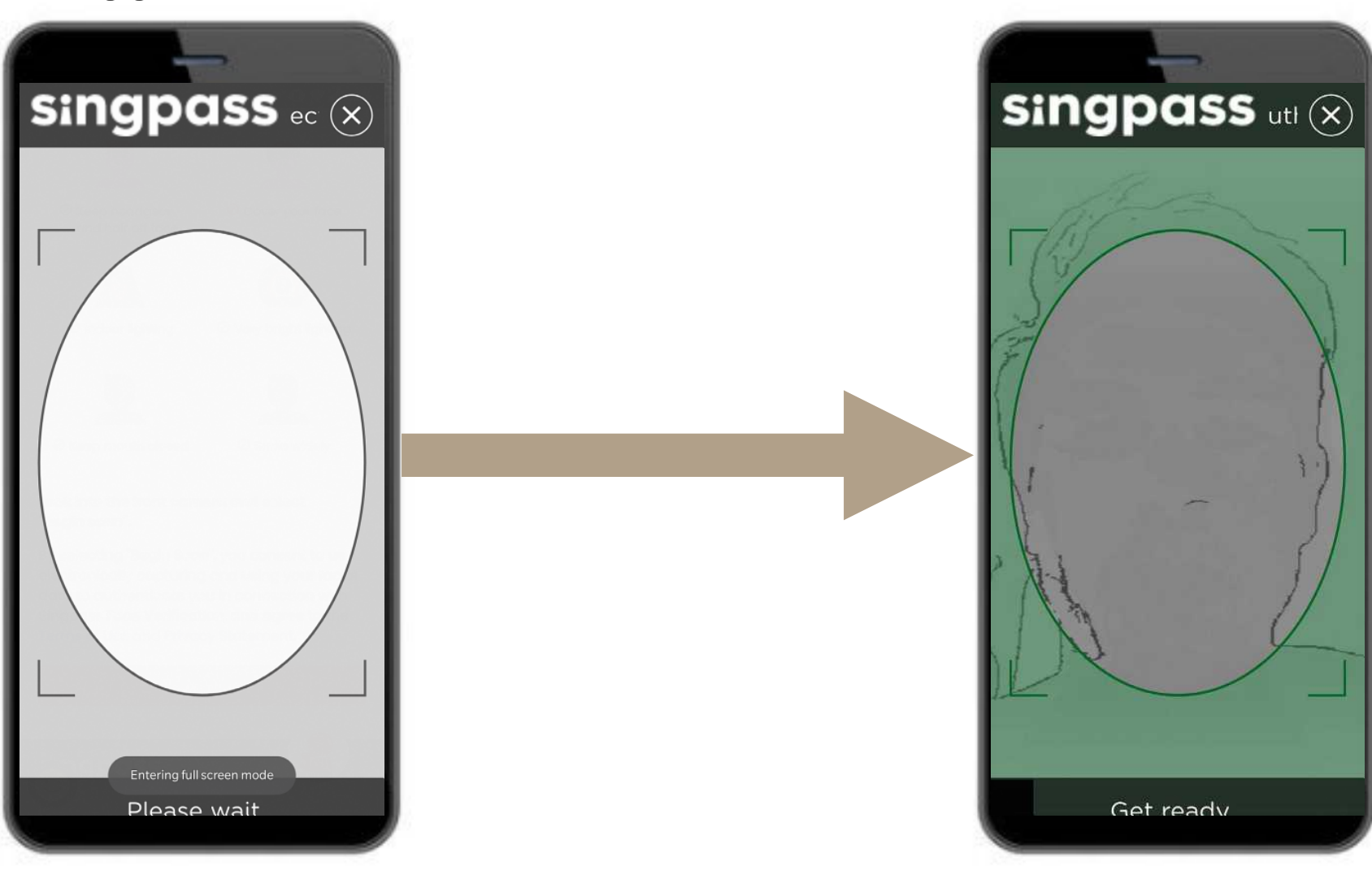

R

## **SERTIFIKAT AUTENTIKASI**

**11** Periksa kembali informasi Anda dan ketuk kotak pernyataan.

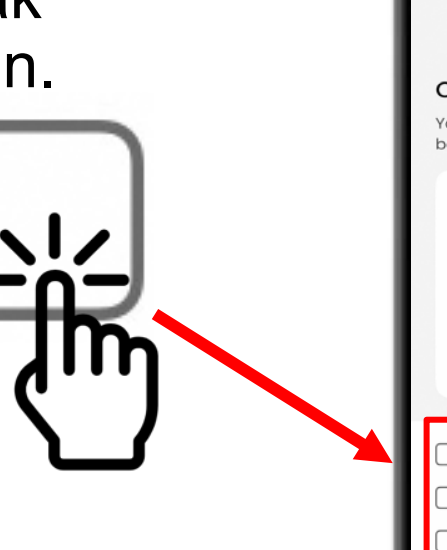

|                                                                                                    | -                                                                                    |
|----------------------------------------------------------------------------------------------------|--------------------------------------------------------------------------------------|
| 7:14                                                                                                    | "   \$ ■                                                                             |
| Check your cert<br>Your authentication and<br>be issued together.                                                                                    | ificates' details<br>signing certificates will                                       |
| Name<br>Your name<br>NRIC/FIN (For Authentication<br>G1234567A<br>Masked NRIC/FIN (For Signin<br>G567A                                               | Certificate)<br>g Certificate)                                                       |
| Certificate issued by Assurity Trus                                                                                                    | ted Solutions Pte. Ltd.                                                              |
| My identity details a<br>am applying on my<br>agree to the terms<br>Agreement with Ass<br>Pte. Ltd.<br>What's the Subscriber Agree<br>Read more here | re correct<br>r own behalf<br>in the Subscriber<br>urity Trusted Solutions<br>ement? |
| Cancel                                                                                                    | Continue                                                                             |
|                                                                                                    |                                                                                      |

#### 12 Ketuk 'Lanjutkan'.

Continue

## SERTIFIKAT AUTENTIKASI

**13** Informasi identitas Anda dikonfirmasi. Ketuk 'Lanjutkan'.

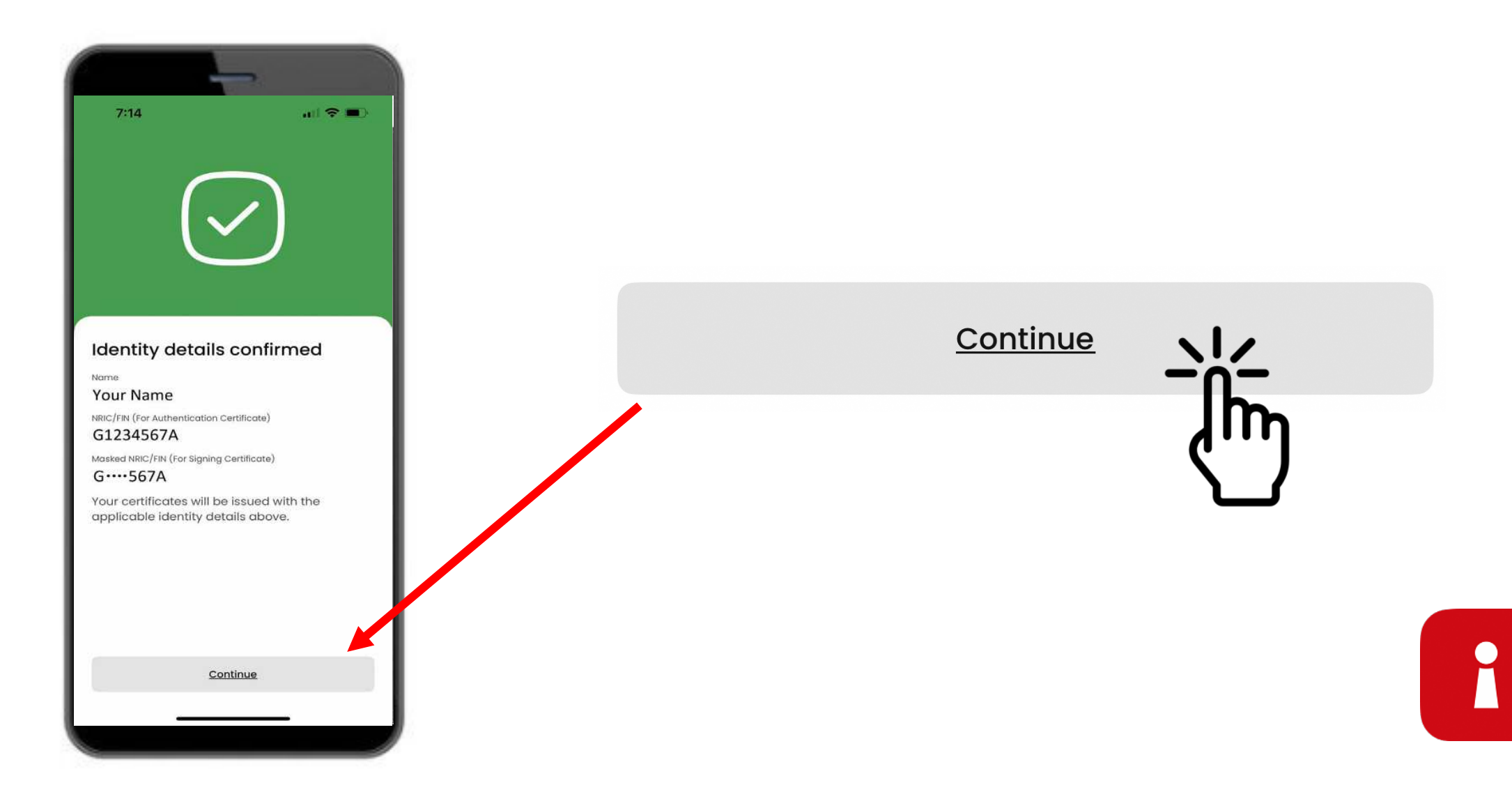

## PASANG KODE SANDI APLIKASI ANDA

#### **14** Masukkan pin 6 digit

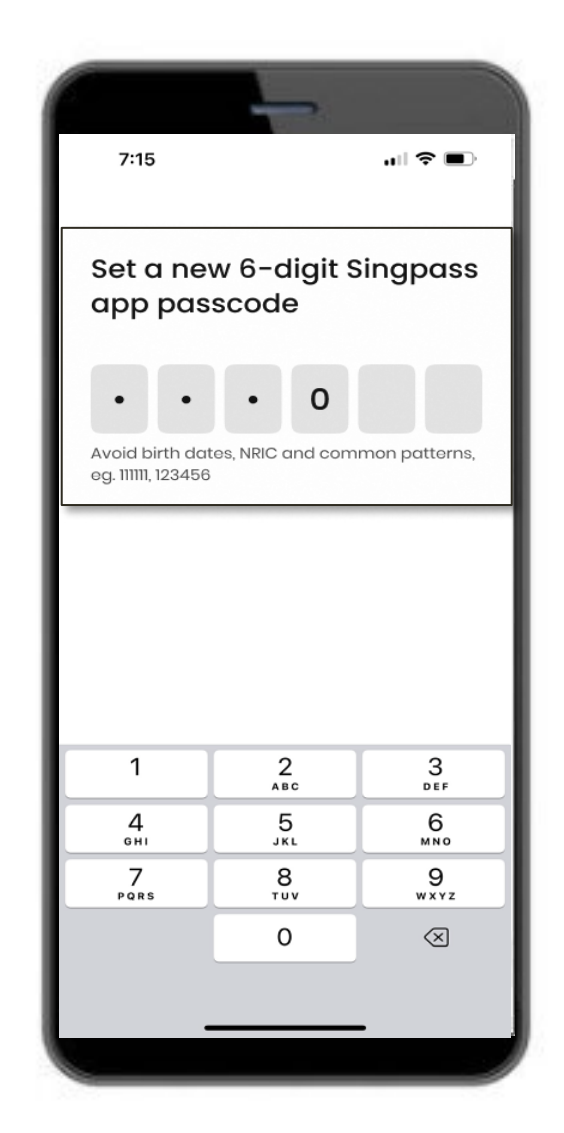

**15** Masukkan kembali pin 6 digit yang sama

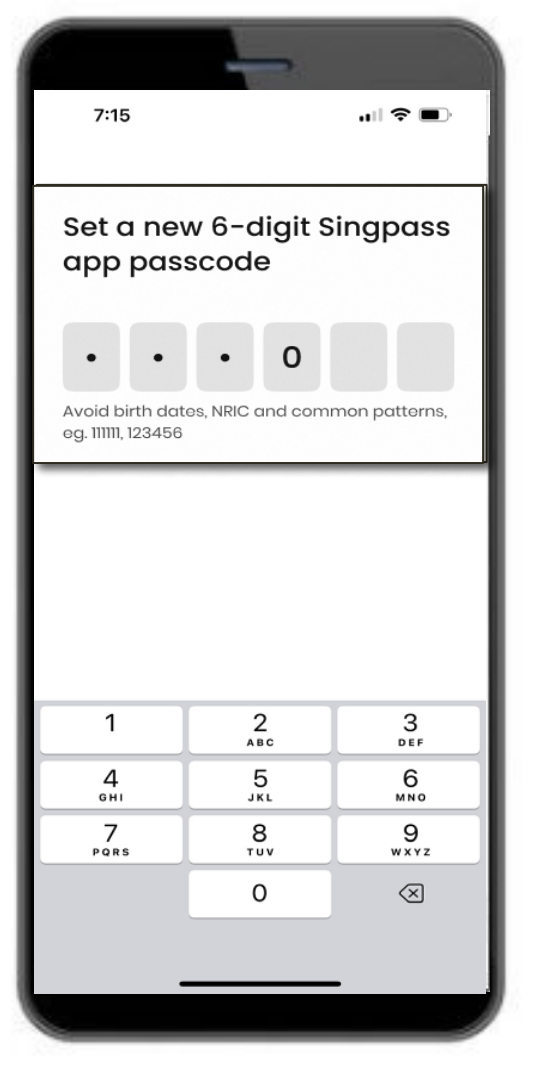

## **AKTIFKAN AUTENTIKASI BIOMETRIK**

16 Anda dapat mengaktifkan Autentikasi Biometrik untuk masuk ke aplikasi menggunakan sidik jari, wajah, dsb.

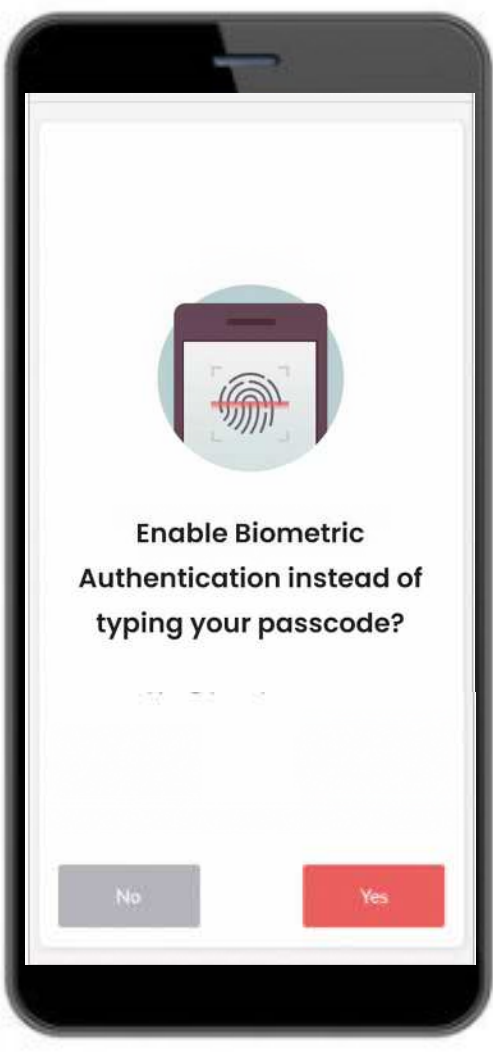

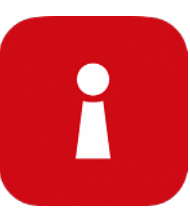

## MASUK KE LAYANAN

**17** Ketuk kode QR dan masukkan pin 6 digit Anda

1 Ketuk kode QR pada laman

2

pada laman masuk Singpass Periksa domain web dan layanan digital saat masuk ke layar persetujuan

3

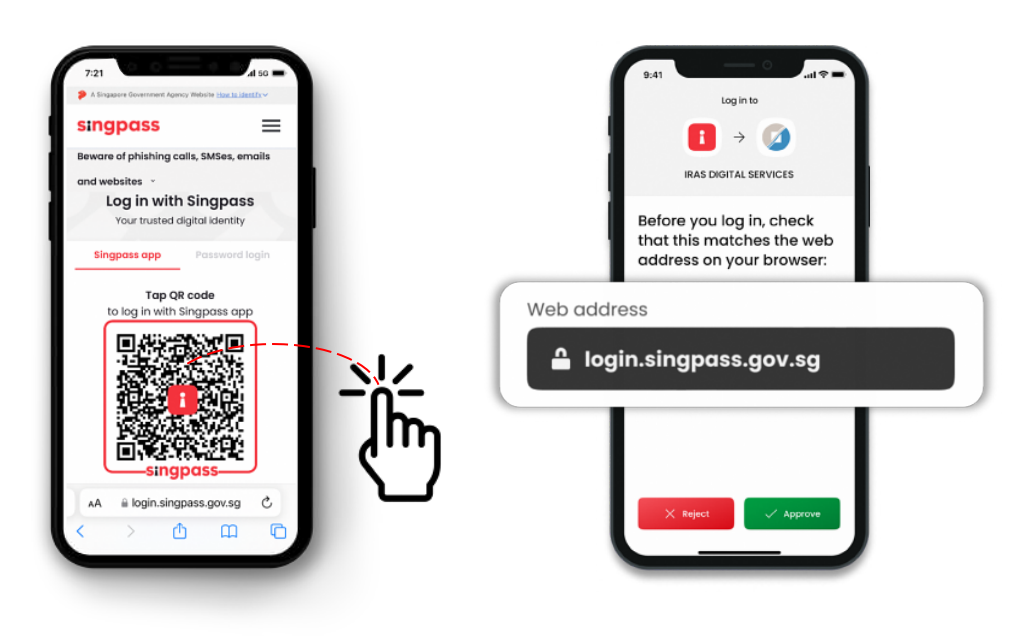

Verifikasi identitas Anda menggunakan sidik jari, wajah, atau kode sandi enam digit, dan Anda masuk!

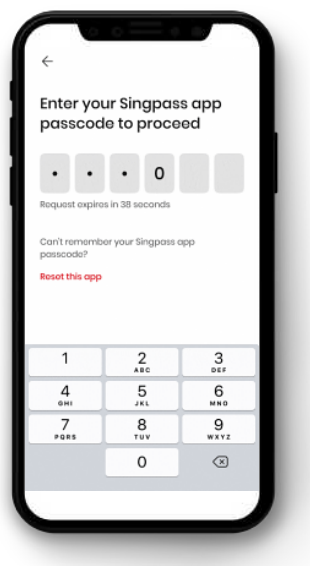

- Anda telah berhasil mengaktivasi aplikasi Singpass Anda
- Ikuti petunjuk di bagian selanjutnya untuk menginstal dan mengaktivasi aplikasi SGWorkPass Anda

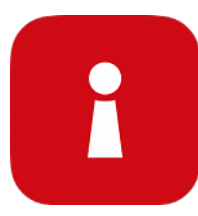

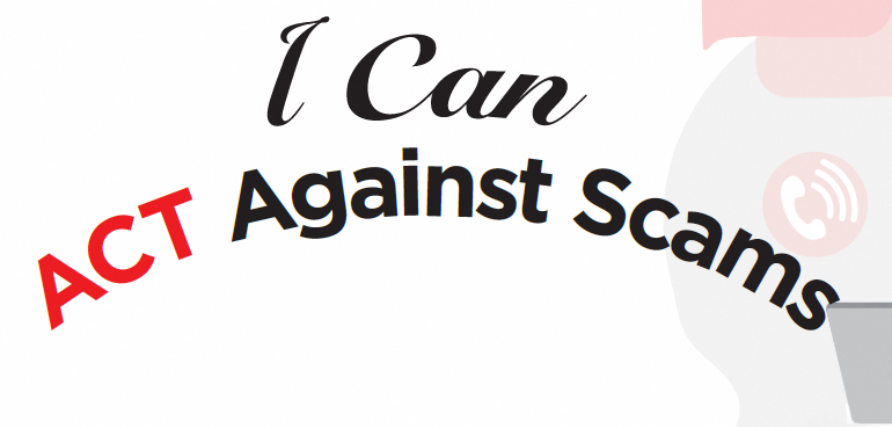

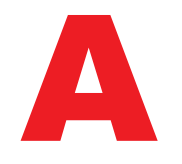

Add (Unduh) aplikasi Singpass hanya dari toko aplikasi resmi Avoid (Hindari) membagikan ID Singpass, kata sandi, atau informasi 2FA Anda

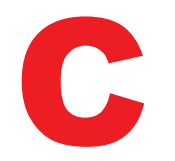

Check (Pastikan) ID pengirim SMS adalah "Singpass" dan tidak ada tautan atau kode QR Check (Pastikan) domain web adalah singpass.gov.sg sebelum memasukkan informasi pribadi Anda

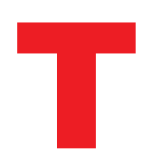

**Tell (Beritahu)** Layanan Bantuan Singpass jika ada yang tidak beres - hubungi 6335 3533 lalu tekan "9"

**Tell (Beritahu)** teman dan keluarga mengenai cara melindungi Singpass mereka – kunjungi go.gov.sg/even-safer-singpass

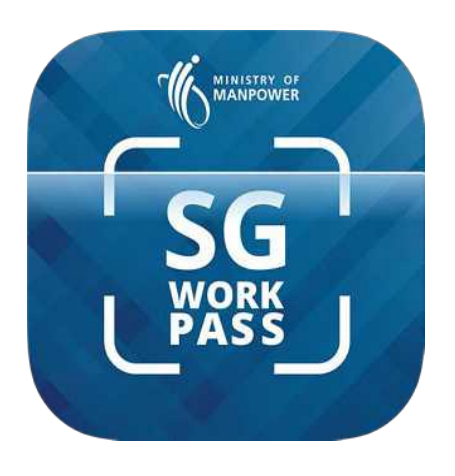

## Mengaktivasi Aplikasi SGWorkPass

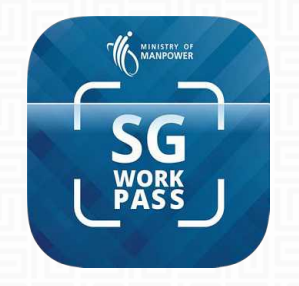

## **SGWorkPass – Unduh**

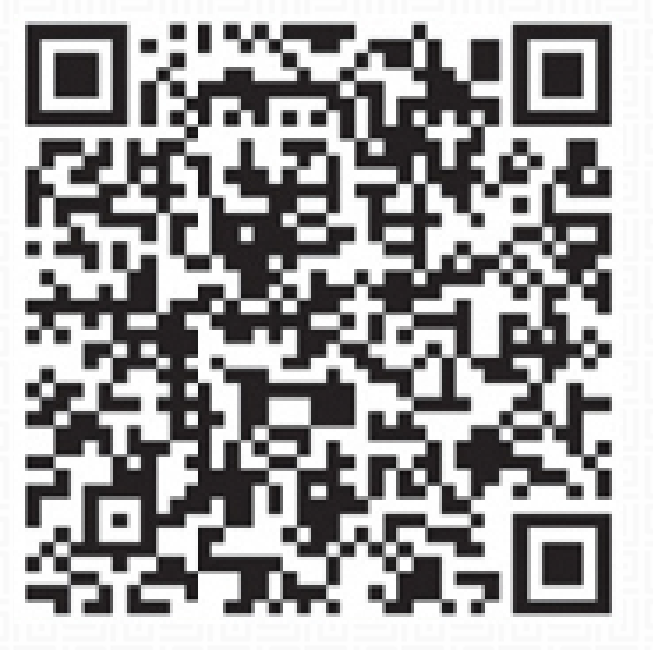

**UNDUH SGWORKPASS** 

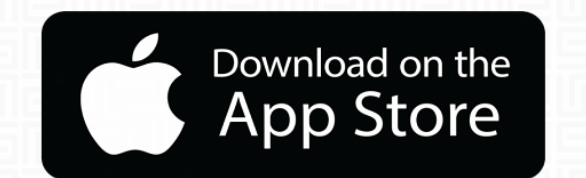

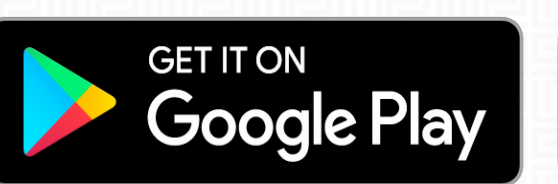

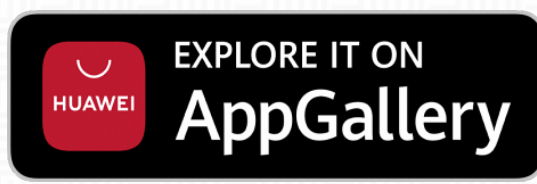

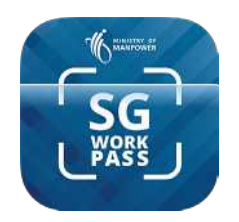

## Aplikasi SGWorkPass – Aktivasi

Langkah 1 : Jalankan aplikasi SGWorkPass dan ketuk "**Baik**".

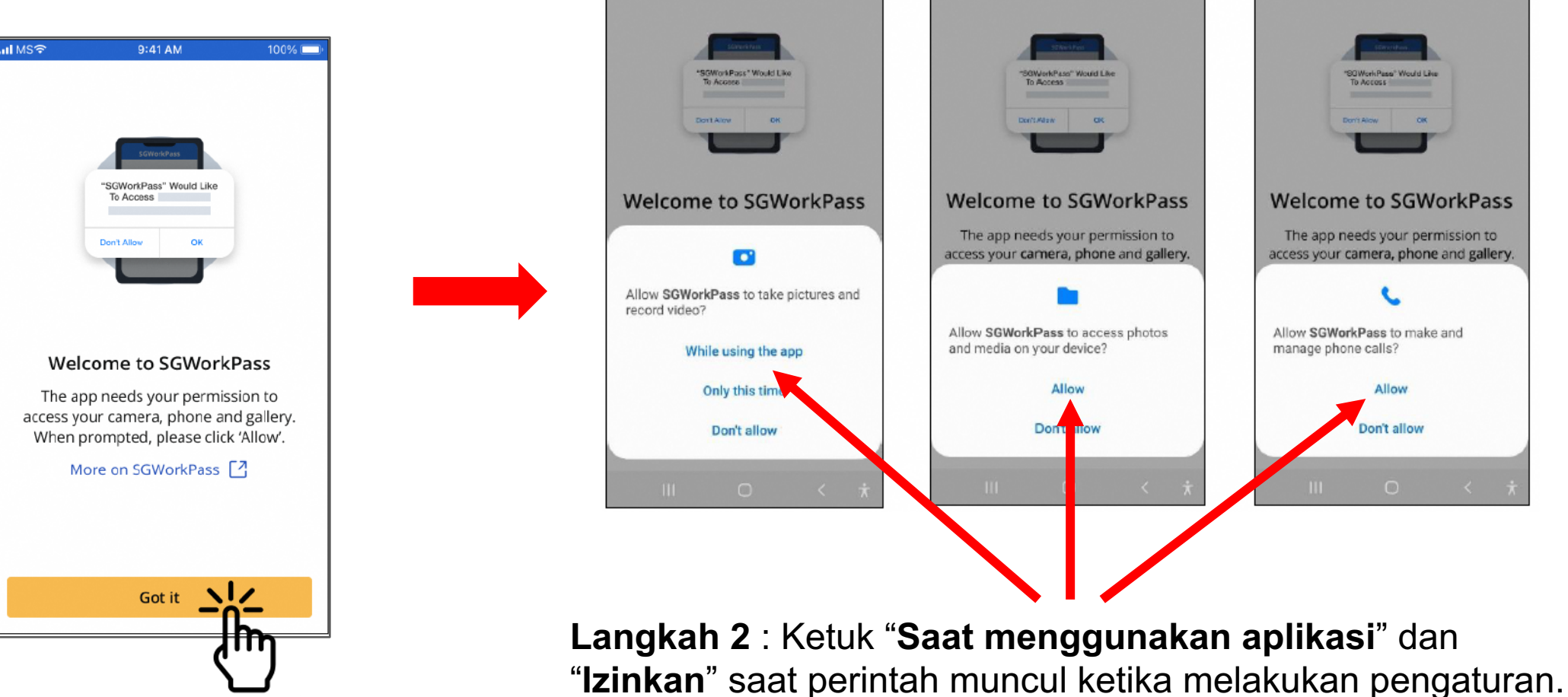

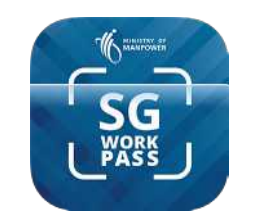

## Aplikasi SGWorkPass – Aktivasi

Langkah 3 : Tekan pilihan yang menyatakan bahwa Anda adalah pemegang izin resmi dari MOM Langkah 4 : Ketuk "Masuk dengan Singpass"

Langkah 5 : Ketuk kode QR untuk masuk ke layanan Informasi izin kerja Anda akan muncul setelah Anda berhasil masuk ke aplikasi

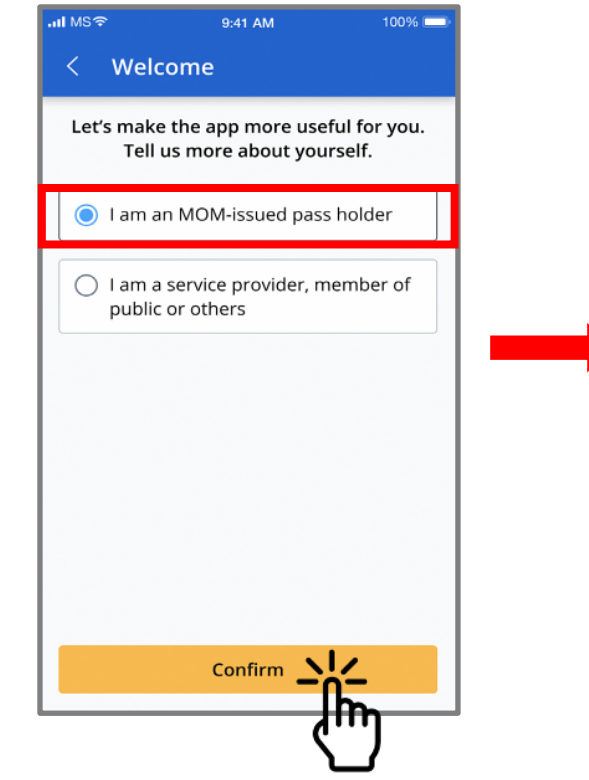

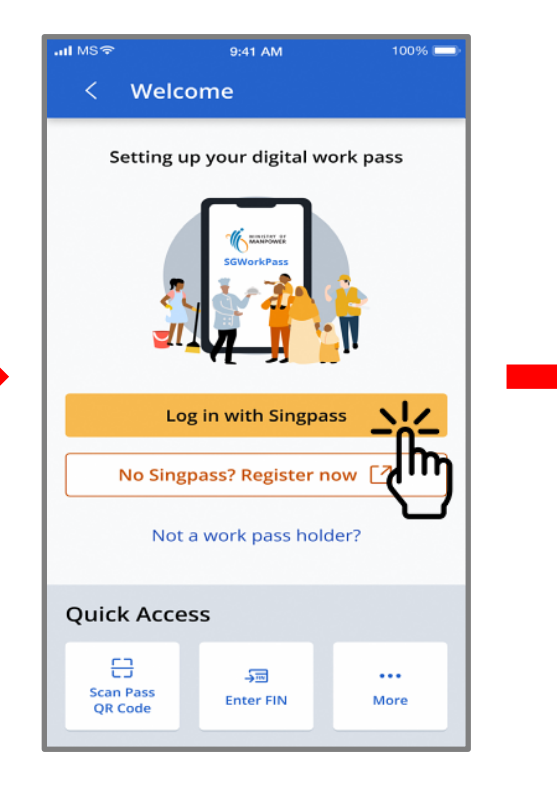

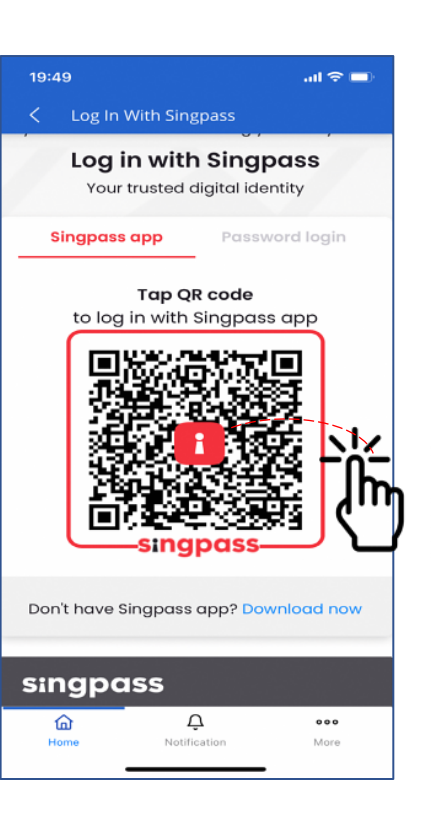

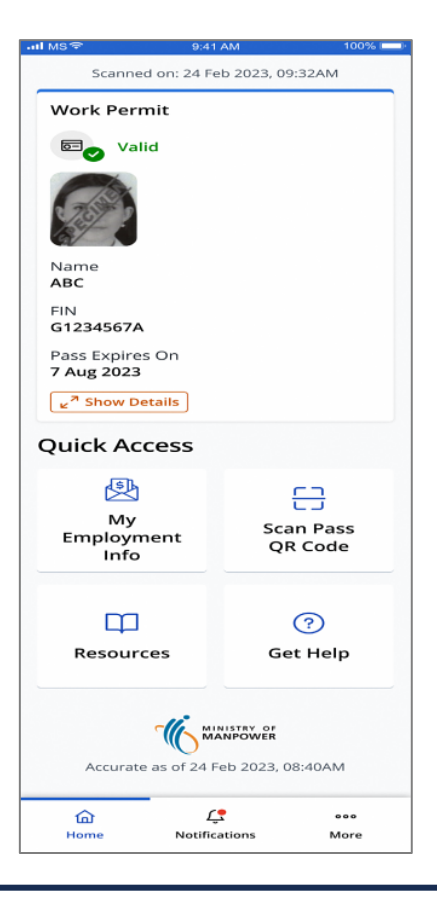